# ANLEITUNG DATENFREIGABE FÜR DAS STW KUNDENPORTAL (EINSPEISER)

## >> 1. KUNDENPORTAL ÖFFNEN

#### Rufe https://www.stw.at/kundenportal in deinem Browser auf.

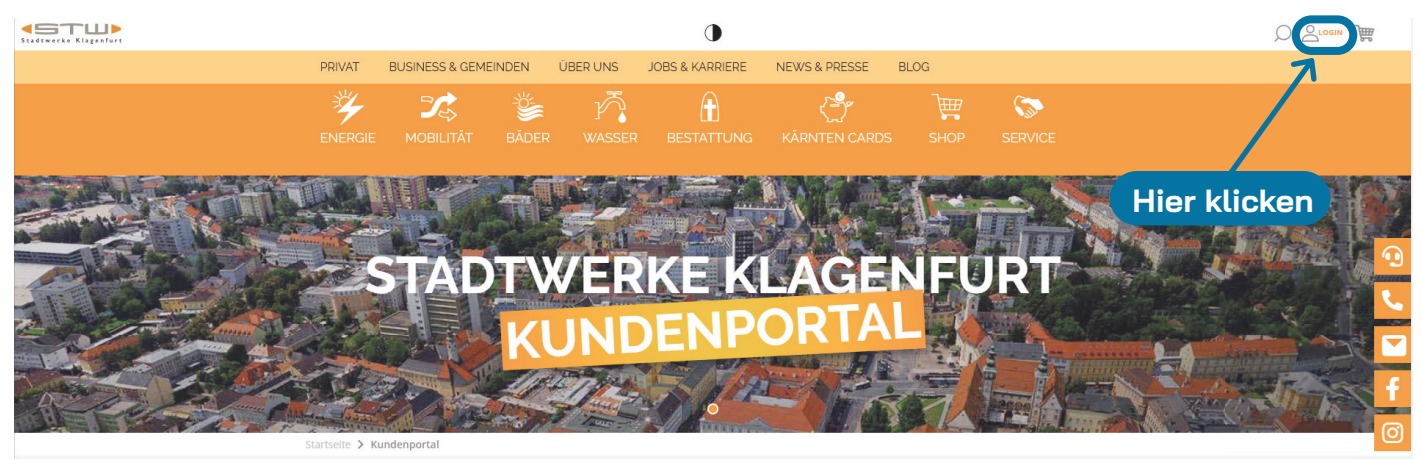

#### >> 2. ACCOUNT VORHANDEN

Bitte einfach direkt einloggen!

#### **KEIN ACCOUNT VORHANDEN**

Fülle das Registrierungsformular aus und klicke auf Registrieren.

**TIPP:** auf deiner aktuellen Stromrechnung findest du dein STW-Kundennummer.

### >> 3. KUNDEN-, ENGERGIE- UND VERBRAUCHSDATEN

Zu deinen Kunden-, Energie- und Verbrauchsdaten navigieren.

| Stad | STUD         | % energie ∞ mobilităt 🔹 băder 🥂 wasser 🟦 bestattung 🖑 kărnten cards 🐄 shop 🗢 service<br>Willkommen in deinem Kundenportal |   |
|------|--------------|----------------------------------------------------------------------------------------------------|---|
|      |              | Benutzername:<br>E-Mail-Adresse:<br>Kundennummer:                                                                         |   |
|      | Hier klicken | Passwort ändern       Passwort*   Passwort wiederholen*                                                                   |   |
|      |              | Passwort setzen                                                                                                    |   |
|      | R.           | Zu deinen Kunden-,       Hier geht's zum PV-                                                                              | f |
|      |              | Energie- und<br>Verbrauchsdaten                                                                                           |   |

#### >> 4. ENERGIEDATEN

Auf "Zu den Energiedaten" Button klicken. Es öffnet sich ein neues Fenster.

| Startseite > Kundendate | en                  |         |              |  |
|-------------------------|---------------------|---------|--------------|--|
| Hier klicken            |                     |         |              |  |
|                         | Herr                |         |              |  |
|                         | KundenNr.:          | E-Mail: |              |  |
| -                       | Zu den Energiedaten |         |              |  |
|                         | Akad. Titel:        |         | Geburtsdatum |  |
|                         |                     |         |              |  |
|                         | Telefon             |         | Mobil        |  |
|                         |                     |         | Mobil        |  |
|                         | Straße              |         | Hausnummer   |  |

# >> 5. DATENFREIGABE FÜR EINSPEISER

Es öffnet sich ein neues Fenster. Hier im linken Navigationsmenü auf **Datenfreigabe** klicken.

| Stadtwerke Klagenfurt                                          | Kunde -                                                             | Anlage - Strom -                                                                                                    | ~ 4 | Abmelden |
|----------------------------------------------------------------|---------------------------------------------------------------------|----------------------------------------------------------------------------------------------------|-----|----------|
| A Dashboard                                                    | WILLKOMMEN AM KUNDENPORTAL                                          |                                                                                                    |     |          |
| <ul> <li>Personliche Daten</li> <li>Stammdaten</li> </ul>      | Aktuelle Informationen sind für Sie nachfolgend angeführt.          |                                                                                                    |     |          |
| L Ansprechpartner                                              |                                                                     |                                                                                                    |     |          |
| Zahlungsdaten                                                  |                                                                     |                                                                                                    |     |          |
| Rechnungsadresse                                               |                                                                     |                                                                                                    |     |          |
| Teilzahlungsbetrag                                             |                                                                     |                                                                                                    |     |          |
| Zahlungsmittel                                                 |                                                                     |                                                                                                    |     |          |
| Buchungen 2                                                    |                                                                     | ₿.                                                                                                    |     |          |
| <ul> <li>Zählerstand melden</li> </ul>                         |                                                                     |                                                                                                    |     |          |
| <ul> <li>Tarifinformation</li> <li>Tarifinformation</li> </ul> |                                                                     |                                                                                                    |     |          |
|                                                                |                                                                     |                                                                                                    |     |          |
|                                                                |                                                                     |                                                                                                    |     |          |
| Verbrauchsübersicht                                            | Hier klicken                                                        |                                                                                                    |     |          |
| Lastprofil und Tageswerte                                      |                                                                     |                                                                                                    |     |          |
| Verbrauchsverwaltung                                           |                                                                     |                                                                                                    |     |          |
| Datenfreigaben                                                 |                                                                     |                                                                                                    |     |          |
| ▼ Netzanfragen                                                 |                                                                     |                                                                                                    |     |          |
| \Xi Smart Meter                                                |                                                                     |                                                                                                    |     |          |
|                                                                | Energie Klagen<br>St. Veiter Straße 31   9020 Kla<br>Austrian Anadi | furt GmbH - ein Unternehmen der Stadtwerke Klagenfurt AG<br>genfurt am Worthersee   FN: 269898i   LG Klagenfurt   UID: ATU 62155189<br>Bank AG   IBAN: ATS3 5200 0000 0134 0743   BIC + NAABAT2K |     |          |

#### >> 6. WÄHLE DEINE PV-ANLAGENNUMMER AUS

Klicke oben rechts auf dem **Pfeil** und wähle die Nummer deiner PV-Anlage aus.

| <pre>energie Klagenfurt</pre>                                    | •                    | Kuni<br>Adle | de -<br>rgasse        | Anlage - Strom - | Abmelden     |
|------------------------------------------------------------------|----------------------|--------------|-----------------------|------------------|--------------|
| 👚 Dashboard                                                      | DATENFREIGABEN       |              |                       | Aktive Anlagen   |              |
| <ul> <li>Persönliche Daten</li> <li>Stammdaten</li> </ul>        | Anfrage:             |              | Zeitraum:             | Strom -          |              |
| L Ansprechpartner                                                | Zustimmung:          |              | Status:               | Strom -          | Hier klicken |
| Zahlungsdaten                                                    | Firma:<br>Zählpunkt: |              | Typ:<br>Energiegemein |                  |              |
| <ul> <li>Rechnungsadresse</li> <li>Teilzahlungsbetrag</li> </ul> | Logbuch anzeigen 🗸   |              |                       | 5                | WIDERRUFEN   |
| Zahlungsmittel                                                   |                      |              |                       |                  |              |
| Buchungen                                                        |                      |              |                       |                  |              |
| <ul> <li>Tarifinformation</li> </ul>                             |                      |              |                       |                  |              |
| Tarif                                                            |                      |              |                       |                  |              |
| Zusatzinformationen                                              |                      |              |                       |                  |              |
| Verbrauchsübersicht                                              |                      |              |                       |                  |              |
| Lastprofil und Tageswerte                                        |                      |              |                       |                  |              |
| Datenfreigaben                                                   |                      |              |                       |                  |              |

#### >> 7. ANNAHME DER DATENFREIGABE FÜR EINSPEISER

Nun findest du deine Solar Union Energiegemeinschaft die du mit dem Button **"Annehmen"** freigibst

| DATENFREIGABEN     |          |          |
|--------------------|----------|----------|
| Logbuch anzeigen 🗸 | ABLEHNEN | ANNEHMEN |

Hacke beide Richtlinien an und schon bist du für die Energiegemeinschaft freigegeben.

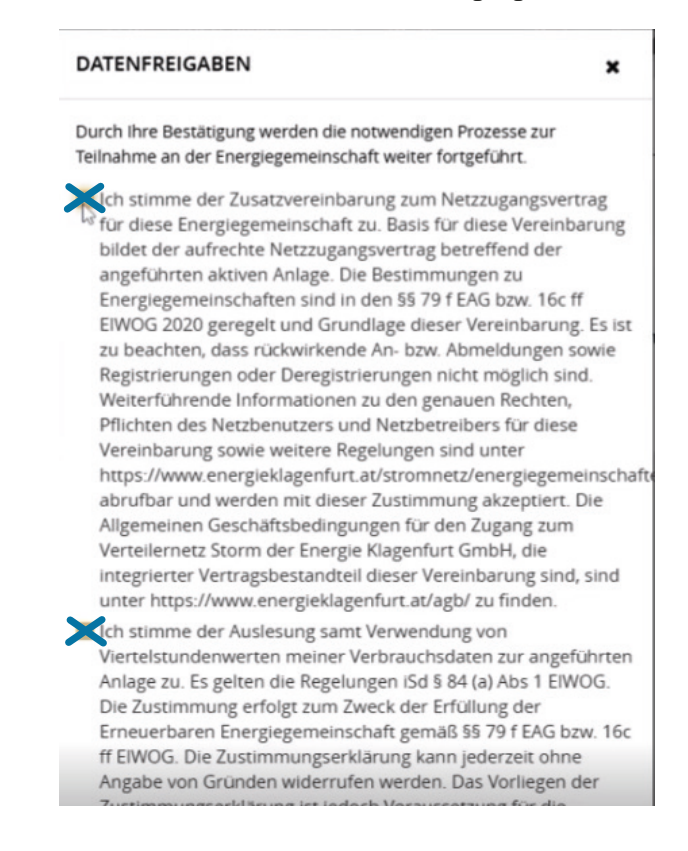